# **MODBUS Organization**

# **MODBUS Master Series**

# **MODBUS-TCP Client (Master) Driver**

Supported version TOP Design Studio V1.4.5 or higher

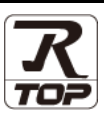

## CONTENTS

We want to thank our customers who use the Touch Operation Panel.

1. System configuration Page 2

Describes connectable devices and network configurations.

2. External device selection Page 3

Select a TOP model and an external device.

**3.** TOP communication setting

4. External device setting

Page 4

Describes how to set the TOP communication.

#### Page 12

Describes how to set up communication for external devices.

5. Supported addresses Page 13

Refer to this section to check the data addresses which can communicate with an external device.

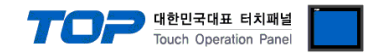

## 1. System configuration

This driver is the "MODBUS-TCP Client (Master)" among the "MODBUS Protocol" of "MODBUS Organization".

Depending on the external device (MODBUS Slave Protocol supported), you may set the "command code", "protocol frame format" etc., of the driver separately. In this case, set the detailed settings according to the external device side based on the communication method.

The system configuration with an external device supported by this driver is as follows:

| Series | СРИ                   | Link I/F | Communication<br>method | System setting                                                                        | Cable                      |
|--------|-----------------------|----------|-------------------------|---------------------------------------------------------------------------------------|----------------------------|
| ١      | MODBUS Slave/Server D | Device   | Ethernet<br>(TCP / UDP) | <u>3. TOP communication</u><br>setting<br><u>4. External device</u><br><u>setting</u> | Twisted pair cable*Note 1) |

\*Note 1) Twisted pair cable

- Refer to STP (Shielded Twisted Pair Cable) or UTP (Unshielded Twisted Pair Cable) Category 3, 4, 5.

- Depending on the network configuration, you can connect to components such as the hub and transceiver, and in this case, use a direct cable.

#### ■ Connectable configuration

1:1 connection

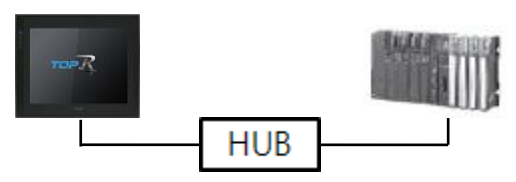

• 1:N connection

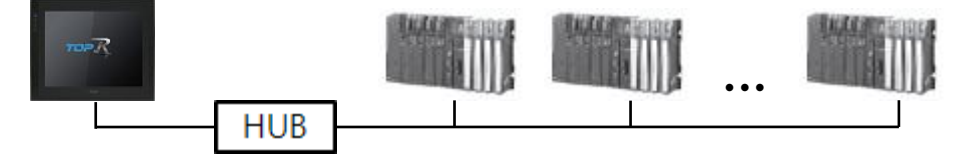

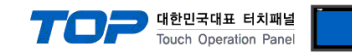

## 2. External device selection

■ Select a TOP model and a port, and then select an external device.

| Select Device                                                                                                    |                                                                                                    |                                                                                                    |                       |         | x           |  |
|----------------------------------------------------------------------------------------------------|----------------------------------------------------------------------------------------------------|----------------------------------------------------------------------------------------------------|-----------------------|---------|-------------|--|
| PLC select [Fi                                                                                                    | thernet]                                                                                                    |                                                                                                    |                       |         |             |  |
| Filter : [AII]                                                                                                    |                                                                                                    |                                                                                                    |                       |         |             |  |
| (All)                                                                                                    |                                                                                                    |                                                                                                    | ,                     | ● Ma    | del Vendor  |  |
| Vendor                                                                                                    |                                                                                                    | Model                                                                                                    |                       |         |             |  |
| M2I Corporation                                                                                                    | ^                                                                                                    | 8                                                                                                    | MODBUS Master Series  |         |             |  |
| MITSUBISHI Electric Co                                                                                                    | rporation                                                                                                    | 8                                                                                                    | MODBUS Slave          |         |             |  |
| OMRON Industrial Auto                                                                                                    | mation                                                                                                    |                                                                                                    | MODBLIS Master Series | (32Bit) |             |  |
| LS Industrial Systems                                                                                                    |                                                                                                    |                                                                                                    | Hobbob Haster Sches   | (02010) |             |  |
| MODBUS Organization                                                                                                    |                                                                                                    |                                                                                                    |                       |         |             |  |
| SIEMENS AG.                                                                                                    |                                                                                                    |                                                                                                    |                       |         |             |  |
| Rockwell Automation                                                                                                    |                                                                                                    |                                                                                                    |                       |         |             |  |
| GE Fanuc Automation                                                                                                    |                                                                                                    |                                                                                                    |                       |         |             |  |
| PANASONIC Electric Wo                                                                                                    | orks                                                                                                    |                                                                                                    |                       |         |             |  |
| YASKAWA Electric Corp                                                                                                    | oration                                                                                                    |                                                                                                    |                       |         |             |  |
| YOKOGAWA Electric Co                                                                                                    | rporation                                                                                                    |                                                                                                    |                       |         |             |  |
| Schneider Electric Indus                                                                                                    | tries                                                                                                    |                                                                                                    |                       |         |             |  |
| KDT Systems                                                                                                    |                                                                                                    |                                                                                                    |                       |         |             |  |
| RS Automation                                                                                                    |                                                                                                    | ,                                                                                                    |                       |         |             |  |
| KS ACITOMATION                                                                                                    |                                                                                                    |                                                                                                    |                       | _       |             |  |
|                                                                                                    |                                                                                                    |                                                                                                    | Back                  | 🔷 Next  | X Cancel    |  |
| Select Device                                                                                                    |                                                                                                    |                                                                                                    |                       |         | x           |  |
| PLC Setting[ MOD                                                                                                    | BUS Master                                                                                                    | Series ]                                                                                                    |                       |         |             |  |
| Alias Name · DI C1 Bind TP · Auto                                                                                                    |                                                                                                    |                                                                                                    |                       |         |             |  |
| Alias Name                                                                                                    | : PLC1                                                                                                    |                                                                                                    | Bind IP : Auto        | $\sim$  |             |  |
| Alias Name<br>Interface                                                                                                    | : PLC1<br>: Ethernet                                                                                                    |                                                                                                    | Bind IP : Auto        | $\sim$  |             |  |
| Alias Name<br>Interface<br>Protocol                                                                                                    | : PLC1<br>: Ethernet<br>: MODBUS TCP                                                                                                    |                                                                                                    | Bind IP : Auto        |         | Comm Manual |  |
| Alias Name<br>Interface<br>Protocol<br>String Save Mode                                                                                                    | : PLC1<br>: Ethernet<br>: MODBUS TCP<br>: First LH HL                                                                                                    | Char                                                                                                    | Bind IP : Auto        |         | Comm Manual |  |
| Alias Name<br>Interface<br>Protocol<br>String Save Mode                                                                                                    | : PLC1<br>: Ethernet<br>: MODBUS TCP<br>: First LH HL                                                                                                    | Char                                                                                                    | Bind IP : Auto        |         | Comm Manual |  |
| Alias Name<br>Interface<br>Protocol<br>String Save Mode<br>Use Redundant<br>Operate Condition :                                                                                                    | : PLC1<br>: Ethernet<br>: MODBUS TCP<br>: First LH HL<br>CY<br>ND ~                                                                                                    | Char                                                                                                    | Bind IP : Auto        |         | Comm Manual |  |
| Alias Name<br>Interface<br>Protocol<br>String Save Mode                                                                                                    | : PLC1<br>: Ethernet<br>: MODBUS TCP<br>: First LH HL<br>CY<br>1 TimeOut<br>1 Condition                                                                                                    | Char<br>5                                                                                                    | Bind IP : Auto        |         | Comm Manual |  |
| Alias Name<br>Interface<br>Protocol<br>String Save Mode                                                                                                    | : PLC1<br>: Ethernet<br>: MODBUS TCP<br>: First LH HL<br>CY<br>ND<br>Condition                                                                                                    | Char<br>5                                                                                                    | Bind IP : Auto        |         | Comm Manual |  |
| Alias Name<br>Interface<br>Protocol<br>String Save Mode                                                                                                    | : PLC1<br>: Ethernet<br>: MODBUS TCP<br>: First LH HL<br>CY<br>ND<br>TimeOut<br>1 Condition                                                                                                    | Char<br>5                                                                                                    | Bind IP : Auto        |         | Comm Manual |  |
| Alias Name<br>Interface<br>Protocol<br>String Save Mode                                                                                                    | : PLC1<br>: Ethernet<br>: MODBUS TCP<br>: First LH HL<br>CY<br>TimeOut<br>1000<br>192 C                                                                                                    | 5 ¢                                                                                                    | Bind IP : Auto        |         | Comm Manual |  |
| Alias Name<br>Interface<br>Protocol<br>String Save Mode                                                                                                    | Image: PLC1           Image: Ethernet           Image: MODBUS TCP           Image: First LH HL           Image: Table Table T                                                                                                    | 5 ¢                                                                                                    | Bind IP : Auto        |         | Edit        |  |
| Alias Name<br>Interface<br>Protocol<br>String Save Mode                                                                                                    | : PLC1<br>: Ethernet<br>: MODBUS TCP<br>: First LH HL<br>Cy<br>ND ~<br>1 TimeOut<br>1 TimeOut<br>1 Condition<br>1 TimeOut<br>1 CCP ~<br>502 ~                                                                                                    | 5 Char<br>5 168 1                                                                                                    | Bind IP : Auto        |         | Edit        |  |
| Alias Name<br>Interface<br>Protocol<br>String Save Mode                                                                                                    | : PLC1<br>: Ethernet<br>: MODBUS TCP<br>: First LH HL<br>Condition<br>192 (C)<br>102 (C)<br>502 (C)<br>1000 (C)                                                                                                    | 5 ¢                                                                                                    | Bind IP : Auto        |         | Edit        |  |
| Alias Name<br>Interface<br>Protocol<br>String Save Mode                                                                                                    | : PLC1<br>: Ethernet<br>: MODBUS TCP<br>: First LH HL<br>Condition<br>192 (Condition<br>192 (Condition<br>192 (Condition)<br>192 (Condition)<br>192 (Condition)<br>190 (Condition)<br>190 (Condition)                                                                                                    | 5 ¢                                                                                                    | Bind IP : Auto        |         | Edit        |  |
| Alias Name<br>Interface<br>Protocol<br>String Save Mode<br>Operate Condition :<br>Change Condition :<br>Primary Option<br>IP<br>Ethernet Protocol<br>Port<br>Timeout<br>Send Wait<br>Slave Station Num | : PLC1<br>: Ethernet<br>: MODBUS TCP<br>: First LH HL<br>Cy<br>ND ~<br>1 TmeOut<br>1 Condition<br>192<br>1000<br>2 0<br>1 0<br>1 0<br>1 0<br>1 0<br>1 0<br>1 0<br>1 0 0<br>1 0 0<br>1 0 0<br>1 0 0<br>1 0 0<br>1 0 0<br>1 0 0 0<br>1 0 0 0<br>1 0 0 0 0<br>1 0 0 0 0 0<br>1 0 0 0 0 0 0 0 0 0 0 0 0 0 0 0 0 0 0 0                                                                                                    | 5 Char<br>5 168 1                                                                                                    | Bind IP : Auto        |         | Edit        |  |
| Alias Name<br>Interface<br>Protocol<br>String Save Mode                                                                                                    | : PLC1<br>: Ethernet<br>: MODBUS TCP<br>: First LH HL<br>CY<br>ND<br>: TimeOut<br>1 Condition<br>192 (2)<br>1 TCP<br>: 502 (2)<br>1000 (2)<br>1 1 (2)<br>1 1 (2)<br>1 | 5         \$           168         \$           1         \$           1         \$           1         \$           1         \$           1         \$           1         \$ | Bind IP : Auto        |         | Edit        |  |
| Alias Name<br>Interface<br>Protocol<br>String Save Mode                                                                                                    | : PLC1<br>: Ethernet<br>: MODBUS TCP<br>: First LH HL<br>CY<br>ND<br>                                                                                                    | 5 ¢                                                                                                    | Bind IP : Auto        |         | Edit        |  |
| Alias Name<br>Interface<br>Protocol<br>String Save Mode                                                                                                    | : PLC1<br>: Ethernet<br>: MODBUS TCP<br>: First LH HL<br>CY<br>ND<br>: TCP<br>: TCP<br>: 0<br>: 0<br>: 0<br>: 0<br>: 0<br>: 0<br>: 0<br>: 0                                                                                                    | 5 Char<br>5 168 168 1                                                                                                    | Bind IP : Auto        |         | Edit        |  |

| Settings        |        |                                                                  | Contents                         |            |
|-----------------|--------|------------------------------------------------------------------|----------------------------------|------------|
| TOP             | Model  | Select the TOP model.                                            |                                  |            |
| External device | Vendor | Select the vendor of the externa                                 | al device to be connected to TOP | 2          |
|                 |        | Please select "MODBUS Organiz                                    | ration".                         |            |
|                 | PLC    | Select the external device to be                                 | connected to the TOP.            |            |
|                 |        | Model                                                            | Interface                        | Protocol   |
|                 |        | MODBUS Master Series Ethernet MOD                                |                                  | MODBUS TCP |
|                 |        | Please check the system config<br>connect is a model whose syste | the external device you want to  |            |

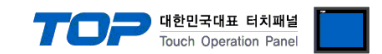

## 3. TOP communication setting

The communication can be set in TOP Design Studio or TOP main menu. The communication should be set in the same way as that of the external device.

## 3.1 Communication setting in TOP Design Studio

#### (1) Communication interface setting

■ [Project] → [Property] → [TOP Setting] → [HMI Setup] → [Use HMI Setup Check] → [Edit] → [Ethernet]

- Set the TOP communication interface in TOP Design Studio.

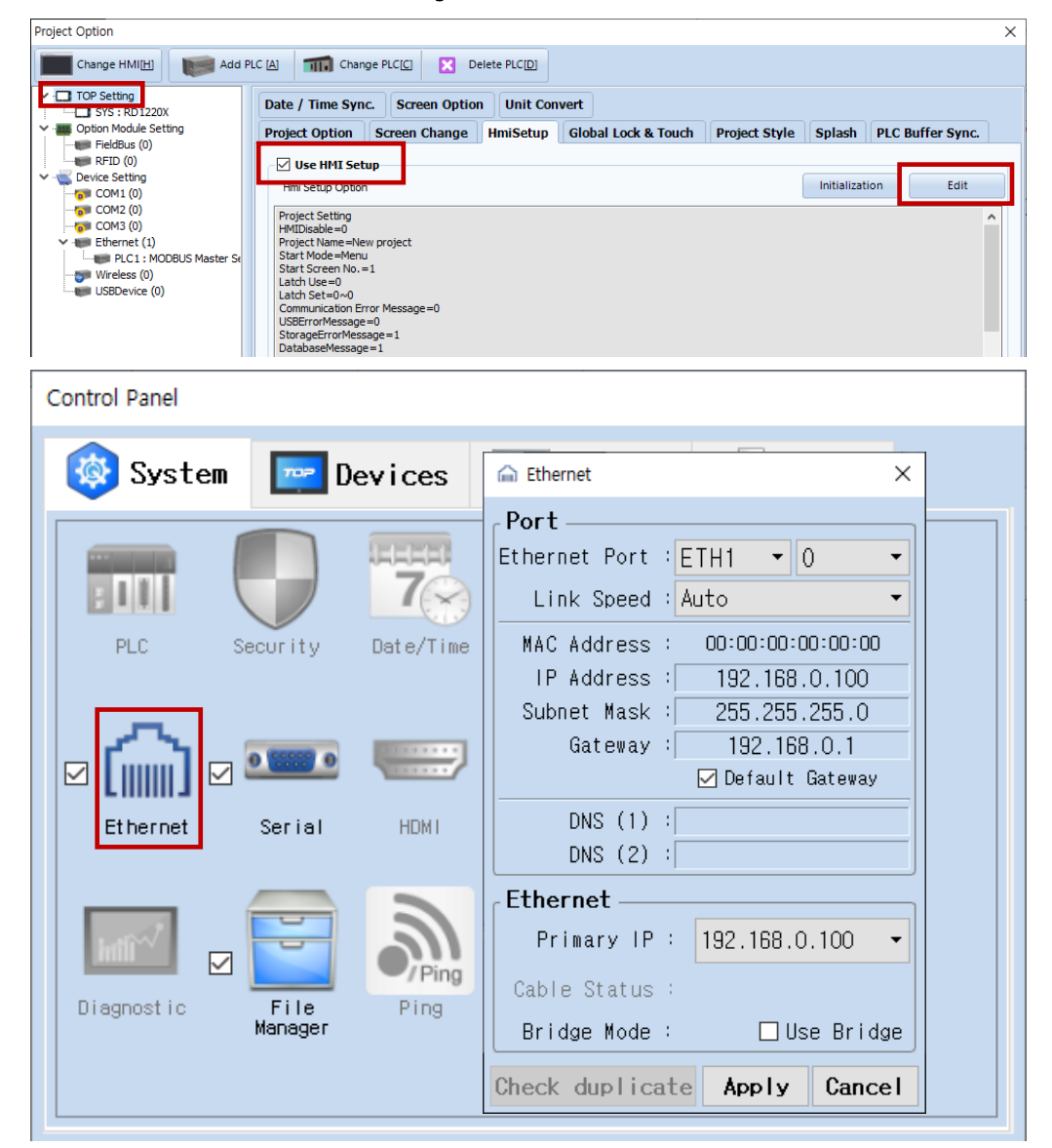

| Items                      | ТОР           | External device | Remarks |
|----------------------------|---------------|-----------------|---------|
| IP Address*Note 1) Note 2) | 192.168.0.100 | 192.168.0.51    |         |
| Subnet Mask                | 255.255.255.0 | 255.255.255.0   |         |
| Gateway                    | 192.168.0.1   | 192.168.0.1     |         |

\*Note 1) The network addresses of the TOP and the external device (the first three digits of the IP, 192. 168.0.0) should match.

\*Note 2) Do not use duplicate IP addresses over the same network.

\* The above settings are examples recommended by the company.

| Items       | Description                                                      |
|-------------|------------------------------------------------------------------|
| IP Address  | Set an IP address to be used by the TOP to use over the network. |
| Subnet Mask | Enter the subnet mask of the network.                            |
| Gateway     | Enter the gateway of the network.                                |

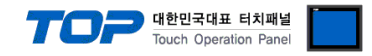

#### (2) Communication option setting

- [Project > Project properties > PLC settings > ETHERNET > PLC1 : MODBUS Master Series]
  - Set the options of the communication driver of MODBUS-TCP Client (Master) in TOP Design Studio.

| Project Option                |                          |                             | ×           |
|-------------------------------|--------------------------|-----------------------------|-------------|
| Change HMI[H] Add P           | LC [A] TTT Change P      |                             |             |
| TOP Setting                   | -PLC Setting[ MODB       | US Master Series ]          |             |
| Coption Module Setting        | Alias Name :             | PLC1 Bind IP : Auto V       |             |
| FieldBus (0)                  | Interface :              | Ethernet                    |             |
| RFID (0)                      | Protocol :               | MODBLISTOP                  | Comm Manual |
| COM1 (0)                      | String Save Mode :       | First I H H Change          | Comm Manuar |
|                               | build build build hour i |                             |             |
| COM3 (0) ✓ Image Etherpet (1) | Use Redundanc            | У                           |             |
| PLC1 : MODBUS Master Se       | Operate Condition : AN   | ID 🗸                        |             |
| Wireless (0)                  | Change Condition : 🔳     | TimeOut 5 🔷 (Second)        |             |
|                               |                          | Condition Edit              |             |
|                               | Drivery Online           |                             |             |
|                               | Primary Option           |                             | ^           |
|                               | IP                       | 192 😧 168 💌 0 💌 1 💌         |             |
|                               | Ethernet Protocol        | TCP v                       |             |
|                               | Port                     | 502                         |             |
|                               | Timeout                  | 1000 emec                   |             |
|                               | Send Wait                | 0 msec                      |             |
|                               | Slave Station Num        |                             |             |
|                               | Address Mode             | 1-Base v                    |             |
|                               | Address Notation         | DEC ~                       |             |
|                               | TransactionID            | Use 🗸                       |             |
|                               | [0 Device Option]        |                             |             |
|                               | Max Read Count           | 1920                        |             |
|                               | Write Function           | Write Multiple Coils (0x0F) |             |
|                               | Max Write Count          | 800                         |             |
|                               | ReadBitUnit              | 16 ~                        |             |
|                               | [1 Device Option]        |                             |             |
|                               | Max Read Count           | 1920                        | ~           |
|                               |                          | ·                           | Apply Close |

대한민국대표 터치패널 Touch Operation Panel

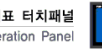

| Items           |                  | Settings                                                                             | Remarks               |
|-----------------|------------------|--------------------------------------------------------------------------------------|-----------------------|
| Interface       |                  | Select "Ethernet".                                                                   | Refer to "2. External |
| Protocol        |                  | Select "MODBUS TCP".                                                                 | device selection".    |
| String save m   | ode              | Select the method to save the string.                                                |                       |
|                 | Use Redundancy   | Check whether redundancy settings are used or not.                                   |                       |
| Redundancy      | Operation        | Set the operation condition for the change condition.                                |                       |
|                 | Condition        | AND: change Primary ↔ Secondary if all change conditions checked are                 |                       |
|                 |                  | satisfied.                                                                           |                       |
|                 |                  | OR: change Primary ↔ Secondary if any of change conditions checked                   |                       |
|                 |                  | are satisfied.                                                                       |                       |
|                 | Change Condition | Set Primary ↔ Secondary change condition.                                            |                       |
| IP              |                  | Enter the IP address of the external device.                                         |                       |
| Ethernet Proto  | ocol             | Select the Ethernet protocol between the TOP and an external device.                 |                       |
| Port            |                  | Enter the Ethernet communication port number of an external device.                  |                       |
| TimeOut (ms)    |                  | Set the time for the TOP to wait for a response from an external device.             |                       |
|                 |                  | Set the waiting time between TOP's receiving a response from an external             |                       |
| SendWait (ms    | ;)               | device and sending the next command request.                                         |                       |
| Slave Station   | Num              | Enter the prefix of an external device.                                              |                       |
| Address Mod     | e                | Select the address input method.                                                     |                       |
|                 |                  | When set to "1-base" the request is made by subtracting 1 from the                   |                       |
|                 |                  | address entered in the drawing during communication.                                 |                       |
|                 |                  | Ex) When 400001 is registered, request 0000(hex) of Holding Register.                |                       |
| Address Nota    | tion             | Select the address notation                                                          |                       |
|                 | )                | Set whether to apply Transaction ID of Modbus TCP packets or not                     |                       |
| indification in |                  | Fixed to 0 when not used                                                             |                       |
| [0 Device Op    | tionl            | Coil                                                                                 |                       |
| Max Read Co     | unt              | Set the maximum count at which a request can be made at one time                     | *Note *Note 2)        |
|                 |                  | when coil read is requested.                                                         |                       |
| Write Eunction  |                  | Set the coil write request command                                                   | *Note 3)              |
|                 |                  | 0x05 : Force Single Coil (Write in 1-bit unit. Only bit unit operation can be used.) |                       |
|                 |                  | 0x0F : Force Multiple Coils (Write in 16-bit unit)                                   |                       |
|                 |                  | Auto : Request as 0x05 or 0x0F depending on the number of data.                      |                       |
| Max Write Co    | unt              | Sets the maximum count at which a request can be made at one time                    | *Note 2)              |
|                 |                  | when Coil Write is requested.                                                        |                       |
| Read Bit Unit   |                  | Sets the number of bits requested when Coil Write is requested.                      |                       |
|                 |                  | If the set value is 16 and the address following the screen is registered,           |                       |
|                 |                  | data is requested up to "Max Read Count" at one time.                                |                       |
| [1 Device Op    | tion]            | Discrete Input                                                                       |                       |
| Max Read Co     | unt              | Set the maximum count at which a request can be made at one time                     | *Note *Note 2)        |
|                 |                  | when Discrete Input is requested.                                                    |                       |
| Read Bit Unit   |                  | Sets the number of bits requested when Discrete Input is requested.                  |                       |
|                 |                  | If the set value is 16 and the address following the screen is registered,           |                       |
|                 |                  | data is requested up to "Max Read Count" at one time.                                |                       |
| [3 Device Op    | tion]            | Input Register                                                                       |                       |
| Max Read Co     | unt              | Set the maximum count at which a request can be made at one time                     | *Note *Note 2)        |
|                 |                  | when Input Register Read is requested.                                               |                       |
| [4 Device Op    | tion]            | Holding Register                                                                     |                       |
| Max Read Co     | unt              | Set the maximum count at which a request can be made at one time                     | *Note 1)              |
|                 |                  | when Holding Register Read is requested.                                             |                       |
| Write Function  | n                | Set the Holding Register write request command.                                      | *Note 3)              |
|                 |                  | 0x06 : Preset Single Register (write 1)                                              |                       |
|                 |                  | 0x10 : Preset Multiple Registers (write n)                                           |                       |
|                 |                  | Auto : Request as 0x06 or 0x10 depending on the number of data.                      |                       |
| Max Write Co    | unt              | Set the maximum count at which a request can be made at one time                     | *Note 2)              |
|                 |                  | when requesting Holding Register data write with command 0x10.                       |                       |

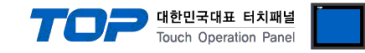

#### \*Note 1)

- The Max Read Count of each device is also used as the address range to requested at one time without communicating several times when the addresses registered on the screen are not consecutive.

Ex 1) If 400001, 400002, 400003, 400004, 400005, and 400120 are registerd on the screen as a numeric object and the max read count of 4 devices is set to 120, assuming that the addresses are continuous from 400001 to 400120, it reads data with one request by 120 words from 400001.

Ex 2) If 400001, 400002, 400003, 400004, 400005, and 400120 are registerd on the screen as a numeric object and the max read count of 4 devices is set to 3, it reads data with three requests by 3 words from 400003, 2 words from 400004 to 400005, and 1 word from 400120.

Ex 3) If 400001, 400010, 400011, 400021, 400031, and 400041 are registerd on the screen as a numeric object and the max read count of 4 devices is set to 10, it reads data with five request by 10 words from 400001 to 400010, 1 word from 400011, 1 word from 400021, 1 word from 400031, and 1 word from 400041.

- If Max Read Count is set to 0, up to 120 words only for consecutive addresses are requested.

#### \*Note 2)

Refer to the manual for the external device to check how many data can be read/written from the registered address at a time.
If a setting is made larger than the range supported by an external device, communication is not made normally.
Ex) If the holding register (4 devics) of the external device can respond only up to 10 words per communication, set the max read count of 4 devices among TOP's communication options to 10 according to the specifications of the external device.

#### \*Note 3)

- Refer to the manual of the external device and set it according to the supported write command. If you set a write command which is not supported, data write operation is not made.

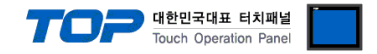

### 3.2. Communication setting in TOP

\* This is a setting method when "Use HMI Setup" in the setting items in "3.1 TOP Design Studio" is not checked.

■ Touch the top of the TOP screen and <u>drag</u> it down. Touch "EXIT" in the pop-up window to go to the main screen.

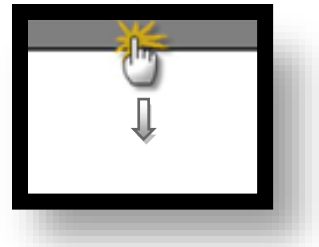

#### (1) Communication interface setting

■ [Control Panel] → [Ethernet]

|                | <b>6</b>     | Ethernet ×                                                                                                    |
|----------------|--------------|----------------------------------------------------------------------------------------------------|
| Run            | 🔯 System     | Port<br>Ethernet Port : ETH1 • 0 • Detion                                                                         |
|                | PLC Se       | Link Speed : Auto<br>MAC Address : 00:15:1D:05:38:C5<br>IP Address : 192.168.0.100<br>Subnet Mask : 255.255.255.0 |
| YNC<br>Viewer  | Et hernet    | Gateway : 192.168.0.1<br>DNS (1) : Unit Gateway<br>DNS (2) : Unit Gateway                                         |
| Screen<br>shot | Diagnostic M | Ethernet<br>Primary IP : 192.168.0.100  Cable Status : ETH1 Connected                                             |
|                | [System]     | Check duplicate Apply Cancel Close                                                                                |

| Items       | ТОР           | External device | Remarks          |
|-------------|---------------|-----------------|------------------|
| IP Address  | 192.168.0.100 | 192.168.0.51    | *Note 1) Note 2) |
| Subnet Mask | 255.255.255.0 | 255.255.255.0   |                  |
| Gateway     | 192.168.0.1   | 192.168.0.1     |                  |

\*Note 1) The network addresses of the TOP and the external device (the first three digits of the IP, <u>192</u>. <u>168</u>. <u>0</u>. 0) should match.

\*Note 2) Do not use duplicate IP addresses over the same network.

\* The above settings are examples recommended by the company.

| Items       | Description                                                      |
|-------------|------------------------------------------------------------------|
| IP Address  | Set an IP address to be used by the TOP to use over the network. |
| Subnet Mask | Enter the subnet mask of the network.                            |
| Gateway     | Enter the gateway of the network.                                |

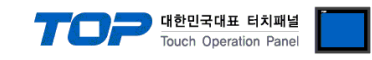

## (2) Communication option setting

 $\blacksquare [Control panel] \rightarrow [PLC]$ 

|        | <b>ö</b>    | m           | PLC                          | ×            |
|--------|-------------|-------------|------------------------------|--------------|
|        | 🔯 Syste     | Driver(ETH) | PLC1(MODBUS Master Series) 🔻 |              |
| Kun    |             | Interface   | Ethernet 🔹                   | <b>_</b>     |
|        |             | Protocol    | MODBUS TCP                   |              |
| VNC    | PLC         | Bind IP     | Auto                         |              |
| VNC    |             | IP          | 192 - 168 - 0 - 1 -          |              |
| Viewer | പ           | Ethernet    | TCP -                        |              |
|        | L IIIIIII J | Port        | 502                          |              |
|        | Ethernet    | Timeout     | 1000 🜩 msec                  |              |
| Scroop | 1           | Send Wait   | 0 🔷 msec                     |              |
| shot   | intil       | Slave Sta   | 1                            |              |
|        | Diagnostic  | Address M   | 1-Bas -                      |              |
|        |             | Address N   | DEC -                        | -            |
|        | [System     | Diagnostic  | Ping Test                    | Apply Cancel |
|        |             |             |                              |              |

| Items             | Settings                                                                             | Remarks               |
|-------------------|--------------------------------------------------------------------------------------|-----------------------|
| Interface         | Select "Ethernet".                                                                   | Refer to "2. External |
| Protocol          | Select "MODBUS TCP".                                                                 | device selection".    |
| IP                | Enter the IP address of the external device.                                         |                       |
| Ethernet Protocol | Select the Ethernet protocol between the TOP and an external device.                 |                       |
| Port              | Enter the Ethernet communication port number of an external device.                  |                       |
| TimeOut (ms)      | Set the time for the TOP to wait for a response from an external device.             |                       |
| Courd Mait (man)  | Set the waiting time between TOP's receiving a response from an external device and  |                       |
| Sendwalt (ms)     | sending the next command request.                                                    |                       |
| Slave Station Num | Enter the prefix of an external device.                                              |                       |
| Address Mode      | Select the address input method.                                                     |                       |
|                   | 1-base: The memory address of an device at 1. Request data to registered address -1. |                       |
|                   | 0-base: The memory address of an device at 0. Request data to registered address.    |                       |
| Address Notation  | Select the address notation.                                                         |                       |
| Transaction ID    | Set whether to apply Transaction ID of Modbus TCP packets or not.                    |                       |
|                   | Fixed to 0 when not used                                                             |                       |
| [0 Device Option] | Coil                                                                                 |                       |
| Max Read Count    | Set the maximum count at which a request can be made at one time when coil read      | *Note *Note 2)        |
|                   | is requested.                                                                        |                       |
| Write Function    | Set the coil write request command.                                                  | *Note 3)              |
|                   | 0x05 : Force Single Coil (Write in 1-bit unit. Only bit unit operation can be used.) |                       |
|                   | 0x0F : Force Multiple Coils (Write in 16-bit unit)                                   |                       |
|                   | Auto : Request as 0x05 or 0x0F depending on the number of data.                      |                       |
| Max Write Count   | Sets the maximum count at which a request can be made at one time when Coil          | *Note 2)              |
|                   | Write is requested.                                                                  |                       |
| Read Bit Unit     | Sets the number of bits requested when Coil Write is requested.                      |                       |
|                   | If the set value is 16 and the address following the screen is registered, data is   |                       |
|                   | requested up to "Max Read Count" at one time.                                        |                       |
| [1 Device Option] | Discrete Input                                                                       |                       |

|                                               |                                                                                                    | Touch Operation Panel            |
|-----------------------------------------------|----------------------------------------------------------------------------------------------------|----------------------------------|
| Max Read Count                                | Set the maximum count at which a request can be made at one time when Discrete                                                                                                    | *Note *Note 2)                   |
|                                               | Input is requested.                                                                                                    |                                  |
| Read Bit Unit                                 | Sets the number of bits requested when Discrete Input is requested.                                                                                                    |                                  |
|                                               | If the set value is 16 and the address following the screen is registered, data is                                                                                                    |                                  |
|                                               | requested up to "Max Read Count" at one time.                                                                                                    |                                  |
| [3 Device Option]                             | Input Register                                                                                                    |                                  |
| Max Read Count                                | Set the maximum count at which a request can be made at one time when Input                                                                                                    | *Note *Note 2)                   |
|                                               | Register Read is requested.                                                                                                    |                                  |
| [4 Device Option]                             | Holding Register                                                                                                    |                                  |
|                                               |                                                                                                    |                                  |
| Max Read Count                                | Set the maximum count at which a request can be made at one time when Holding                                                                                                    | *Note 1)                         |
| Max Read Count                                | Set the maximum count at which a request can be made at one time when Holding<br>Register Read is requested.                                                                                                    | *Note 1)                         |
| Max Read Count<br>Write Function              | Set the maximum count at which a request can be made at one time when Holding<br>Register Read is requested.<br>Set the Holding Register write request command.                                                                                                    | *Note 1)<br>*Note 3)             |
| Max Read Count Write Function                 | Set the maximum count at which a request can be made at one time when Holding<br>Register Read is requested.<br>Set the Holding Register write request command.<br>0x06 : Preset Single Register (write 1)                                                                                                    | *Note 1)<br>*Note 3)             |
| Max Read Count Write Function                 | Set the maximum count at which a request can be made at one time when Holding<br>Register Read is requested.<br>Set the Holding Register write request command.<br>0x06 : Preset Single Register (write 1)<br>0x10 : Preset Multiple Registers (write n)                                                                                                    | *Note 1)<br>*Note 3)             |
| Max Read Count<br>Write Function              | Set the maximum count at which a request can be made at one time when Holding<br>Register Read is requested.<br>Set the Holding Register write request command.<br>0x06 : Preset Single Register (write 1)<br>0x10 : Preset Multiple Registers (write n)<br>Auto : Request as 0x06 or 0x10 depending on the number of data.                                                                                     | *Note 1)<br>*Note 3)             |
| Max Read Count Write Function Max Write Count | Set the maximum count at which a request can be made at one time when Holding<br>Register Read is requested.<br>Set the Holding Register write request command.<br>0x06 : Preset Single Register (write 1)<br>0x10 : Preset Multiple Registers (write n)<br>Auto : Request as 0x06 or 0x10 depending on the number of data.<br>Set the maximum count at which a request can be made at one time when requesting | *Note 1)<br>*Note 3)<br>*Note 2) |

#### \*Note 1)

- The Max Read Count of each device is also used as the address range to requested at one time without communicating several times when the addresses registered on the screen are not consecutive.

Ex 1) If 400001, 400002, 400003, 400004, 400005, and 400120 are registerd on the screen as a numeric object and the max read count of 4 devices is set to 120, assuming that the addresses are continuous from 400001 to 400120, it reads data with one request by 120 words from 400001.

Ex 2) If 400001, 400002, 400003, 400004, 400005, and 400120 are registerd on the screen as a numeric object and the max read count of 4 devices is set to 3, it reads data with three requests by 3 words from 400003, 2 words from 400004 to 400005, and 1 word from 400120.

Ex 3) If 400001, 400010, 400011, 400021, 400031, and 400041 are registerd on the screen as a numeric object and the max read count of 4 devices is set to 10, it reads data with five request by 10 words from 400001 to 400010, 1 word from 400011, 1 word from 400021, 1 word from 400031, and 1 word from 400041.

- If Max Read Count is set to 0, up to 120 words only for consecutive addresses are requested.

#### \*Note 2)

- Refer to the manual for the external device to check how many data can be read/written from the registered address at a time. If a setting is made larger than the range supported by an external device, communication is not made normally.

Ex) If the holding register (4 devics) of the external device can respond only up to 10 words per communication, set the max read count of 4 devices among TOP's communication options to 10 according to the specifications of the external device.

#### \*Note 3)

- Refer to the manual of the external device and set it according to the supported write command. If you set a write command which is not supported, data write operation is not made. 내하미구대표 터치패널

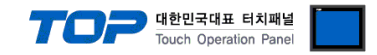

### **3.3 Communication diagnostics**

■ Check the interface setting status between the TOP and an external device.

- Touch the top of the TOP screen to drag it down. Touch "EXIT" in the pop-up window to move to the system screen.
- Check whether the connected port setting is correct in [Control panel]  $\rightarrow$  [Ethernet].
- Diagnosis of whether the port communication is normal or not
- Touch "Communication diagnostics" in [Control Panel]  $\rightarrow$  [PLC].
- Check whether communication is connected or not.

| Communication | Communication setting normal                                                                      |
|---------------|---------------------------------------------------------------------------------------------------|
| diagnostics   |                                                                                                   |
| succeeded     |                                                                                                   |
| Error message | Communication setting abnormal                                                                    |
|               | - Check the cable, TOP, and external device settings. (Refer to Communication diagnostics sheet.) |

Communication diagnostics sheet

- If there is a problem with the communication connection with an external terminal, please check the settings in the sheet below.

| Items           | Conter                  | nts                          | Ch | eck | Remarks                                                                                     |  |  |  |
|-----------------|-------------------------|------------------------------|----|-----|---------------------------------------------------------------------------------------------|--|--|--|
| System          | How to connect the sy   | stem                         | OK | NG  | 1 Ouston configuration                                                                      |  |  |  |
| configuration   | Cable                   |                              | OK | NG  | 1. System configuration                                                                     |  |  |  |
| ТОР             | Version information     |                              | OK | NG  |                                                                                             |  |  |  |
|                 | Communication port      |                              | OK | NG  |                                                                                             |  |  |  |
|                 | Communication driver    | and protocol                 | OK | NG  |                                                                                             |  |  |  |
|                 | Other detailed settings |                              | OK | NG  |                                                                                             |  |  |  |
|                 | Relative prefix         | Project setting              | OK | NG  | 2. External device selection                                                                |  |  |  |
|                 |                         | Communication<br>diagnostics | ОК | NG  | 3. TOP communication setting                                                                |  |  |  |
|                 | Ethernet port setting   | IP Address                   | OK | NG  |                                                                                             |  |  |  |
|                 |                         | Subnet Mask                  | OK | NG  |                                                                                             |  |  |  |
|                 |                         | Gateway                      | OK | NG  |                                                                                             |  |  |  |
| External device | CPU name                |                              | OK | NG  |                                                                                             |  |  |  |
|                 | Communication port      |                              | OK | NG  |                                                                                             |  |  |  |
|                 | Protocol                |                              | OK | NG  |                                                                                             |  |  |  |
|                 | Prefix                  |                              | OK | NG  | 4 External device cetting                                                                   |  |  |  |
|                 | Other detailed settings |                              | OK | NG  | 4. External device setting                                                                  |  |  |  |
|                 | Ethernet port setting   | IP Address                   | OK | NG  |                                                                                             |  |  |  |
|                 |                         | Subnet Mask                  | OK | NG  |                                                                                             |  |  |  |
|                 |                         | Gateway                      | OK | NG  |                                                                                             |  |  |  |
|                 | Check address range     |                              | ОК | NG  | <u>5. Supported addresses</u><br>(For details, please refer to the PLC<br>vendor's manual.) |  |  |  |

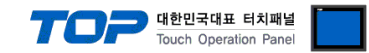

## 4. External device setting

Refer to the vendor's user manual to set as a Modbus Slave (server).

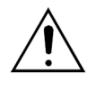

- Check the memory address of the external device.

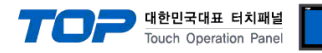

## 5. Supported addresses

### The devices available in TOP are as follows:

The device range (address) may differ depending on the CPU module series/type. The TOP series supports the maximum address range used by the external device series. Please refer to each CPU module user manual and be take caution to not deviate from the address range supported by the device you want to use.

|                  | Bit                   | Word            | Remarks  |
|------------------|-----------------------|-----------------|----------|
| Coil             | 000001 – 065536       | 000001 – 065521 |          |
| Discrete Input   | 100001 – 165536       | 100001 – 165521 | *Note 1) |
| Input Register   | 300001.00 – 365536.15 | 300001 – 365536 | *Note 1) |
| Holding Register | 400001.00 – 465536.15 | 400001 – 465536 |          |

\*Note 1) Write-only

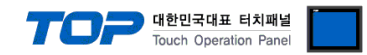

## Appendix A. MODBUS TCP/IP ADU Frame(Data Frame)

Describes MODBUS protocol commands and devices supported by "MODBUS TCP Client (Master) Driver" of this device.

#### WHAT IS MODBUS?

The MODBUS protocol was developed in 1979 by Modicon, Incorporated, for industrial automation systems and Modicon programmable controllers. It has since become an industry standard method for the transfer of discrete/analog I/O information and register data between industrial control and monitoring devices. MODBUS is now a widely-accepted, open, public-domain protocol that requires a license, but does not require royalty payment to its owner.

MODBUS devices communicate using a master-slave (client-server) technique in which only one device (the Client(Master)) can initiate

transactions (called queries). The other devices (slaves/servers) respond by supplying the requested data to the master, or by taking the action requested in the query. A slave is any peripheral device (I/O transducer, valve, network drive, or other measuring device) which processes information and sends its output to the master using MODBUS. The Acromag I/O Modules form slave/server devices, while a typical master device is a host computer running appropriate application software. Other devices may function as both clients (masters) and servers (slaves).

Masters can address individual slaves, or can initiate a broadcast message to all slaves. Slaves return a response to all queries addressed to them individually, but do not respond to broadcast queries. Slaves do not initiate messages on their own, they only respond to queries from the master.

A master's query will consist of a slave address (or broadcast address), a function code defining the requested action, any required data, and an error checking field. A slave's response consists of fields confirming the action taken, any data to be returned, and an error checking field. Note that the query and response both include a device address, a function code, plus applicable data, and an error checking field. If no error occurs, the slave's response contains the data as requested. If an error occurs in the query received, or if the slave is unable to perform the action requested, the slave will return an exception message as its response (see MODBUS Exceptions). The error check field of the slave's message frame allows the master to confirm that the contents of the message are valid. Traditional MODBUS messages are transmitted serially and parity checking is also applied to each transmitted character in its data frame.

At this point, It's important to make the distinction that MODBUS itself is an application protocol, as it defines rules for organizing and interpreting data, but remains simply a messaging structure, independent of the underlying physical layer. As it happens to be easy to understand, freely available, and accessible to anyone, it is thus widely supported by many manufacturers.

Continued on next page.

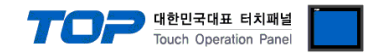

#### WHAT IS MODBUS TCP/IP?

MODBUS TCP/IP (also MODBUS-TCP) is simply the MODBUS RTU protocol with a TCP interface that runs on Ethernet.

The MODBUS messaging structure is the application protocol that defines the rules for organizing and interpreting the data independent of the data transmission medium.

TCP/IP refers to the Transmission Control Protocol and Internet Protocol, which provides the transmission medium for MODBUS TCP/IP messaging.

Simply stated, TCP/IP allows blocks of binary data to be exchanged between computers. It is also a world-wide standard that serves as the foundation for the World Wide Web. The primary function of TCP is to ensure that all packets of data are received correctly, while IP makes sure that messages are correctly addressed and routed. Note that the TCP/IP combination is merely a transport protocol, and does not define what the data means or how the data is to be interpreted (this is the job of the application protocol, MODBUS in this case).

So in summary, MODBUS TCP/IP uses TCP/IP and Ethernet to carry the data of the MODBUS message structure between compatible devices. That is, MODBUS TCP/IP combines a physical network (Ethernet), with a networking standard (TCP/IP), and a standard method of representing data (MODBUS as the application protocol). Essentially, the MODBUS TCP/IP message is simply a MODBUS communication encapsulated in an Ethernet TCP/IP wrapper.

In practice, MODBUS TCP embeds a standard MODBUS data frame into a TCP frame, without the MODBUS checksum, as shown in the following diagram.

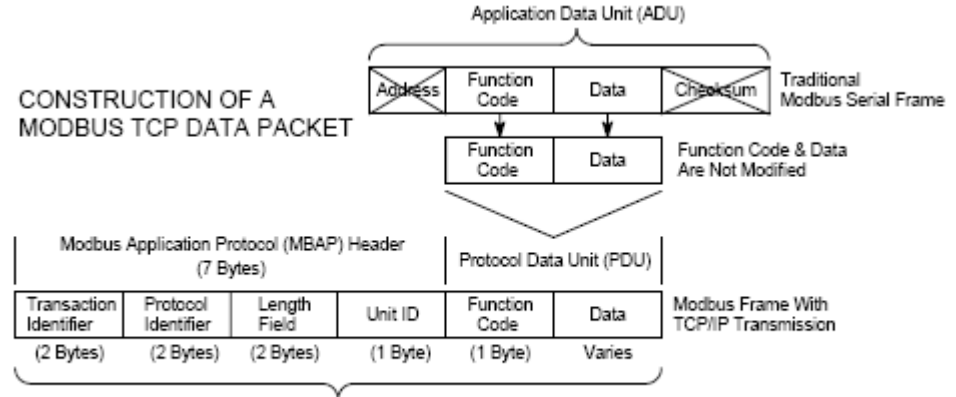

Modbus TCP/IP ADU

(This information is embedded into the data portion of the TCP frame)

The MODBUS commands and user data are themselves encapsulated into the data container of a TCP/IP telegram without being modified in any way. However, the MODBUS error checking field (checksum) is not used, as the standard Ethernet TCP/IP link layer checksum methods are instead used to guaranty data integrity. Further, the MODBUS frame address field is supplanted by the unit identifier in MODBUS TCP/IP, and becomes part of the MODBUS Application Protocol (MBAP) header (more on this later).

From the figure, we see that the function code and data fields are absorbed in their original form. Thus, a Modbus TCP/IP Application Data Unit (ADU) takes the form of a 7 byte header (transaction identifier + protocol identifier + length field + unit identifier), and the protocol data unit (function code + data). The MBAP header is 7 bytes long and includes the following fields:

• **Transaction/invocation Identifier (2 Bytes):** This identification field is used for transaction pairing when multiple messages are sent along the same TCP connection by a client without waiting for a prior response.

• Protocol Identifier (2 bytes): This field is always 0 for MODBUS services and other values are reserved for future extensions.

• Length (2 bytes): This field is a byte count of the remaining fields and includes the unit identifier byte, function code byte, and the data fields.

• Unit Identifier (1 byte): This field is used to identify a remote server located on a non TCP/IP network (for serial bridging). In a typical MODBUS TCP/IP server application, the unit ID is set to 00 or FF, ignored by the server, and simply echoed back in the response.

The complete MODBUS TCP/IP Application Data Unit is embedded into the data field of a standard TCP frame and sent via TCP to well-known system port 502, which is specifically reserved for MODBUS applications. MODBUS TCP/IP clients and servers listen and receive MODBUS data via port 502.

We can see that the operation of MODBUS over Ethernet is nearly transparent to the MODBUS register/command structure. Thus, if you are already familiar with the operation of traditional MODBUS, then you are already very with the operation of MODBUS TCP/IP.

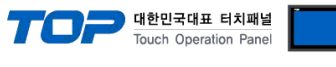

## (1) Read Single Coil : 01

Describes "01" command frame through the example where "**0**00020–**0**00056 Coil" data of the Slave device side (prefix: 17) is read from the MASTER device.

#### RTU Mode

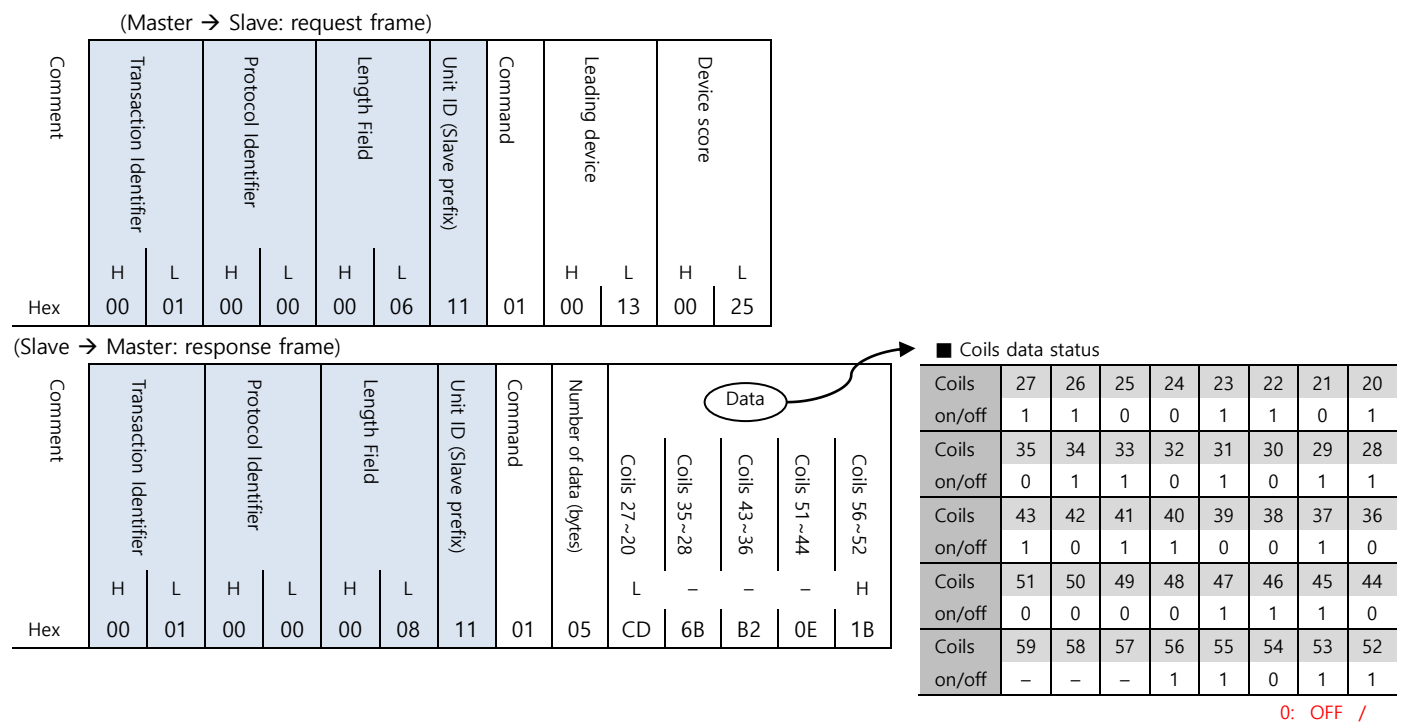

#### (2) Force Single Coil : 05

Describes "05" command frame through an example where FORCE "ON" is done on Coil 000173 of the Slave device side in the MASTER device.

#### RTU Mode

|         | (Master → Slave: request frame)     |                   |                       |         |                   |        |                        |         |                  |    |               |    |  |  |
|---------|-------------------------------------|-------------------|-----------------------|---------|-------------------|--------|------------------------|---------|------------------|----|---------------|----|--|--|
| Comment | Transaction Identifier              |                   | Protocol Identifier   |         | Length Field      |        | Unit ID (Slave prefix) | Command | Leading device   |    | Force data    |    |  |  |
|         | Н                                   | L                 | Н                     | L       | Н                 | L      |                        |         | н                | L  | н             | L  |  |  |
| Hex     | 00                                  | 02                | 00                    | 00      | 00                | 06     | 11                     | 05      | 00               | AC | FF            | 00 |  |  |
|         | (Sla                                | ave $\rightarrow$ | Mast                  | er: res | sponse            | e fram | e)                     |         |                  |    |               |    |  |  |
| Con     | (Slave -><br>Transaction Identifier |                   |                       |         |                   |        |                        |         |                  |    |               |    |  |  |
| nment   | nsaction Identifier                 |                   | Protocol Identifier   |         | Length Field      |        | Unit ID (Slave prefix) | Command | Leading device   |    | Force data    |    |  |  |
| nment   | nsaction Identifier エ               | L                 | Protocol Identifier エ | L       | Length Field<br>T | L      | Unit ID (Slave prefix) | Command | Leading device T | L  | Force data II | L  |  |  |

| 4 | ► Force Data |                 |                 |  |  |  |  |  |  |  |  |  |  |
|---|--------------|-----------------|-----------------|--|--|--|--|--|--|--|--|--|--|
|   |              | High            | Low             |  |  |  |  |  |  |  |  |  |  |
|   | Force ON     | $FF_{H}$        | 00 <sub>H</sub> |  |  |  |  |  |  |  |  |  |  |
|   | Force OFF    | 00 <sub>H</sub> | 00 <sub>H</sub> |  |  |  |  |  |  |  |  |  |  |

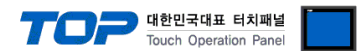

### (1) Read Input Status : 02

Describes "02" command frame through an example where "100197–100218 Input" data of the Slave device side (prefix: 17) is read from the MASTER device.

|          | (M                     | aster · | → Slav              | /e: rec | quest f      | rame)    |                        |         |                |      |              |      |   |        |        |       |     |     |     |     |          |      |
|----------|------------------------|---------|---------------------|---------|--------------|----------|------------------------|---------|----------------|------|--------------|------|---|--------|--------|-------|-----|-----|-----|-----|----------|------|
| Comment  | Transaction Identifier |         | Protocol Identifier |         | Length Field |          | Unit ID (Slave prefix) | Command | Leading device |      | Device score |      |   |        |        |       |     |     |     |     |          |      |
|          | Н                      | L       | Н                   | L       | Н            | L        |                        |         | н              | L    | н            | L    |   |        |        |       |     |     |     |     |          |      |
| Hex      | 00                     | 03      | 00                  | 00      | 00           | 06       | 11                     | 02      | 00             | C4   | 00           | 16   |   |        |        |       |     |     |     |     |          |      |
| (Slave - | → Mas                  | ter: re | spons               | e fram  | ne)          |          |                        |         |                |      |              |      |   |        |        |       |     |     |     |     |          |      |
| Cor      | Trar                   |         | Pro                 |         | Len          |          | Uni                    | Cor     | Nur            | Da   | ta (Inp      | Jts  | ┢ | Coils  | data s | tatus |     |     |     |     |          |      |
| nme      | Isact                  |         | toco                |         | gth          | <u>-</u> | ĪD                     | nma     | nber           |      |              | _    |   | Coils  | 204    | 203   | 202 | 201 | 200 | 199 | 198      | 197  |
| nt       | lion                   |         | l Ide               |         | Field        | !<br>-   | (Slav                  | nd      | Ì              | 102  | 102          | 102  |   | on/off | 1      | 0     | 1   | 0   | 1   | 1   | 0        | 0    |
|          | Iden                   |         | ntifi               |         | -            | -        | /e pi                  |         | of             | 204~ | 212~         | 218~ |   | Coils  | 212    | 211   | 210 | 209 | 208 | 207 | 206      | 205  |
|          | ntifie                 |         | er                  |         |              |          | refix                  |         | 0              | -101 | -102         | -102 |   | on/off | 1      | 1     | 0   | 1   | 1   | 0   | 1        | 1    |
|          | Ť                      |         |                     |         |              |          | <u> </u>               |         | lata           | 97   | 05           | 3    |   | Coils  | 220    | 219   | 218 | 217 | 216 | 215 | 214      | 213  |
|          | н                      | L       | н                   | L       | н            | L        |                        |         |                | 1    |              |      |   | on/off | -      | -     | 1   | 1   | 0   | 1   | 0        | 1    |
| Hex      | 00                     | 03      | 00                  | 00      | 00           | 06       | 11                     | 02      | 03             | AC   | DB           | 35   |   |        |        |       |     |     |     | (   | ): OFF / | 1:0N |

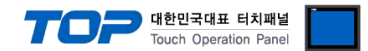

### (1) Read Input Registers : 04

Describes "03" command frame through an example where "**3**00009 Register" data of the Slave device side (prefix: 17) is read from the MASTER device.

|         | (Master $\rightarrow$ Slave: request frame) |                   |                     |             |              |              |                        |         |                           |             |              |    |  |  |
|---------|---------------------------------------------|-------------------|---------------------|-------------|--------------|--------------|------------------------|---------|---------------------------|-------------|--------------|----|--|--|
| Comment | Transaction Identifier                      |                   | Protocol Identifier |             | Length Field |              | Unit ID (Slave prefix) | Command | Leading device<br>Command |             | (Word Count) |    |  |  |
|         | н                                           | L                 | н                   | L           | Н            | L            |                        |         | н                         | L           | н            | L  |  |  |
| Hex     | 00                                          | 04                | 00                  | 00 00       |              | 06           | 11                     | 04      | 00                        | 80          | 00           | 01 |  |  |
|         | (Sla                                        | ave $\rightarrow$ | Mast                | er: res     | ponse        | fram         | e)                     |         |                           |             |              |    |  |  |
| Comment | Transaction Identifier                      |                   | Protocol Identifier | Master: res |              | Length Field |                        | Command | Number of data (bytes)    | Di<br>30009 | Register     |    |  |  |
|         | н                                           | L                 | н                   | L           | н            | L            |                        |         |                           | н           | L            |    |  |  |
| Hex     | 00                                          | 04                | 00                  | 00          | 00           | 05           | 11                     | 04      | 02                        | 00          | 0A           |    |  |  |

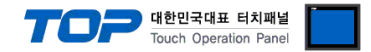

#### (1) Read Holding Registers : 03

Describes "03" command frame through an example where "400108 – 400110 Register" data of the Slave device side (prefix: 17) is read from the MASTER device.

|          | (M                     | aster ·                                                                      | → Slav        | /e: rec | juest f      | rame) |                        |         |                    |       |              |       |          |       |          |
|----------|------------------------|------------------------------------------------------------------------------|---------------|---------|--------------|-------|------------------------|---------|--------------------|-------|--------------|-------|----------|-------|----------|
| Comment  | Transaction Identifier | Protocol Identifier<br>Transaction Identifier<br>Transaction Identifier<br>T |               |         | Length Field |       | Unit ID (Slave prefix) | Command | Leading device     |       | Device score |       |          |       |          |
|          | н                      | L                                                                            | Н             | L       | Н            | L     |                        |         | Н                  | L     | н            | L     |          |       |          |
| Hex      | 00                     | 05                                                                           | 00            | 00      | 00           | 06    | 11                     | 03      | 00                 | 6B    | 00           | 03    |          |       |          |
| (Slave – | → Mas <sup>-</sup>     | ter: re                                                                      | spons         | e fram  | ne)          |       |                        |         |                    |       |              |       |          |       |          |
| Comm     | Transac                |                                                                              | Protoco       |         | Length       |       | Unit ID                | Comm    | Numbe              |       |              | Da    | ta       |       |          |
| ent      | ction Identifier       |                                                                              | ol Identifier |         | Field        |       | (Slave prefix)         | and     | er of data (bytes) | 40108 | Register     | 40109 | Register | 40110 | Register |
|          | н                      | L                                                                            | н             | L       | н            | L     |                        |         |                    | н     | L            | н     | L        | н     | L        |
| Hex      | 00                     | 05                                                                           | 00            | 00      | 00           | 09    | 11                     | 03      | 06                 | 02    | 2B           | 00    | 00       | 00    | 64       |

#### (2) Preset Single Register : 06

Describes "06" command frame through an example where 00 03 (hex) data is entered in 400002 Register of the Slave device side .

| Comment | L<br>Transaction Identifier |                   | Protocol Identifier                           |         | Length Field |      | Unit ID (Slave prefix) | Command | Leading device |    | Preset data |    |  |
|---------|-----------------------------|-------------------|-----------------------------------------------|---------|--------------|------|------------------------|---------|----------------|----|-------------|----|--|
|         | Н                           | L                 | Н                                             | L       | н            | L    |                        |         | Н              | L  | н           | L  |  |
| Hex     | 00                          | 06                | 00                                            | 00      | 00           | 06   | 11                     | 06      | 00             | 01 | 00          | 03 |  |
|         | (Sla                        | ave $\rightarrow$ | Mast                                          | er: res | ponse        | fram | e)                     |         |                |    |             |    |  |
| Comment | (Slave +                    |                   | Protocol Identifier<br>Transaction Identifier |         | Length Field |      | Unit ID (Slave prefix) | Command | Leading device |    | Preset data |    |  |
|         | Н                           | L                 | Н                                             | H L     |              | L    |                        |         | н              | L  | н           | L  |  |
| Hex     | 00                          | 06                | 00                                            | 00      | 00           | 06   | 11                     | 06      | 00             | 01 | 00          | 03 |  |

(Master → Slave: request frame)

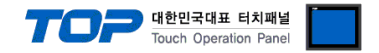

### (3) Preset Multiple Register : 10

Describes "10" command frame through an example where two consecutive data, "00 0A (hex)", "01 02 (hex)" are entered in 400002 Register of the Slave device side. (Error Code :  $90_{H}$ )

(Master → Slave: request frame)

| Com     | Protoc<br>Transa                                               |                   | Length         |              | Unit     | Comi                   | Leadi             |                | (Wor      | Quan         | Num                  |                  | Da                  | ta    |          |       |          |
|---------|----------------------------------------------------------------|-------------------|----------------|--------------|----------|------------------------|-------------------|----------------|-----------|--------------|----------------------|------------------|---------------------|-------|----------|-------|----------|
| ment    | action Identifier                                              |                   | col Identifier |              | th Field |                        | ID (Slave prefix) | mand           | ng device |              | d Count)             | tity of Register | ber of data (bytes) | 40002 | Register | 40003 | Register |
|         | н                                                              | L                 | н              | L            | н        | L                      |                   |                | н         | L            | Н                    | L                |                     | Н     | L        | Н     | L        |
| Hex     | 00                                                             | 07                | 00             | 00           | 00       | 0B                     | 11                | 10             | 00        | 01           | 00                   | 02               | 04                  | 00    | 0A       | 01    | 02       |
|         | (Sla                                                           | ave $\rightarrow$ | Mast           | er: res      | sponse   | e fram                 | e)                |                |           |              |                      |                  | _                   |       |          |       |          |
| Comment | (Slave → Mast<br>Protocol Identifier<br>Transaction Identifier |                   |                | Length Field |          | Unit ID (Slave prefix) | Command           | Leading device |           | (Word Count) | Quantity of Register |                  |                     |       |          |       |          |
|         | Н                                                              | L                 | н              | L            | Н        | L                      |                   |                | н         | L            | н                    | L                |                     |       |          |       |          |
| Hex     | 00                                                             | 07                | 00             | 00           | 00       | 06                     | 11                | 10             | 00        | 01           | 00                   | 02               |                     |       |          |       |          |